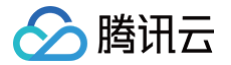

# 短视频 SDK 含 UI 集成方案

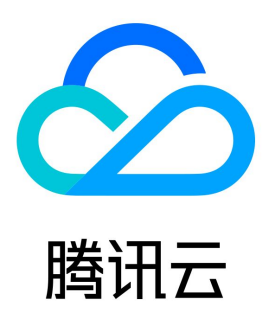

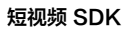

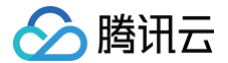

【版权声明】

©2013-2025 腾讯云版权所有

本文档(含所有文字、数据、图片等内容)完整的著作权归腾讯云计算(北京)有限责任公司单独所有,未经腾讯云事先明确书面许可,任何主体不得以 任何形式复制、修改、使用、抄袭、传播本文档全部或部分内容。前述行为构成对腾讯云著作权的侵犯,腾讯云将依法采取措施追究法律责任。

【商标声明】

## 🔗 腾讯云

及其它腾讯云服务相关的商标均为腾讯云计算(北京)有限责任公司及其关联公司所有。本文档涉及的第三方主体的商标,依法由权利人所有。未经腾讯 云及有关权利人书面许可,任何主体不得以任何方式对前述商标进行使用、复制、修改、传播、抄录等行为,否则将构成对腾讯云及有关权利人商标权的 侵犯,腾讯云将依法采取措施追究法律责任。

【服务声明】

本文档意在向您介绍腾讯云全部或部分产品、服务的当时的相关概况,部分产品、服务的内容可能不时有所调整。 您所购买的腾讯云产品、服务的种类、服务标准等应由您与腾讯云之间的商业合同约定,除非双方另有约定,否则,腾讯云对本文档内容不做任何明示或 默示的承诺或保证。

【联系我们】

我们致力于为您提供个性化的售前购买咨询服务,及相应的技术售后服务,任何问题请联系 4009100100或95716。

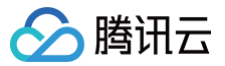

## 文档目录

含 UI 集成方案 小视频 App 源码解读(iOS) 源码解读(Android) 微信小程序多端框架

## 🔗 腾讯云

## 含 UI 集成方案 小视频 App

最近更新时间: 2024-02-01 21:46:21

#### 终端部分

按照如下三步操作,可以用 XCode 或者 Android Studio 编译和调试小视频 App 的客户端代码,运行效果如下:

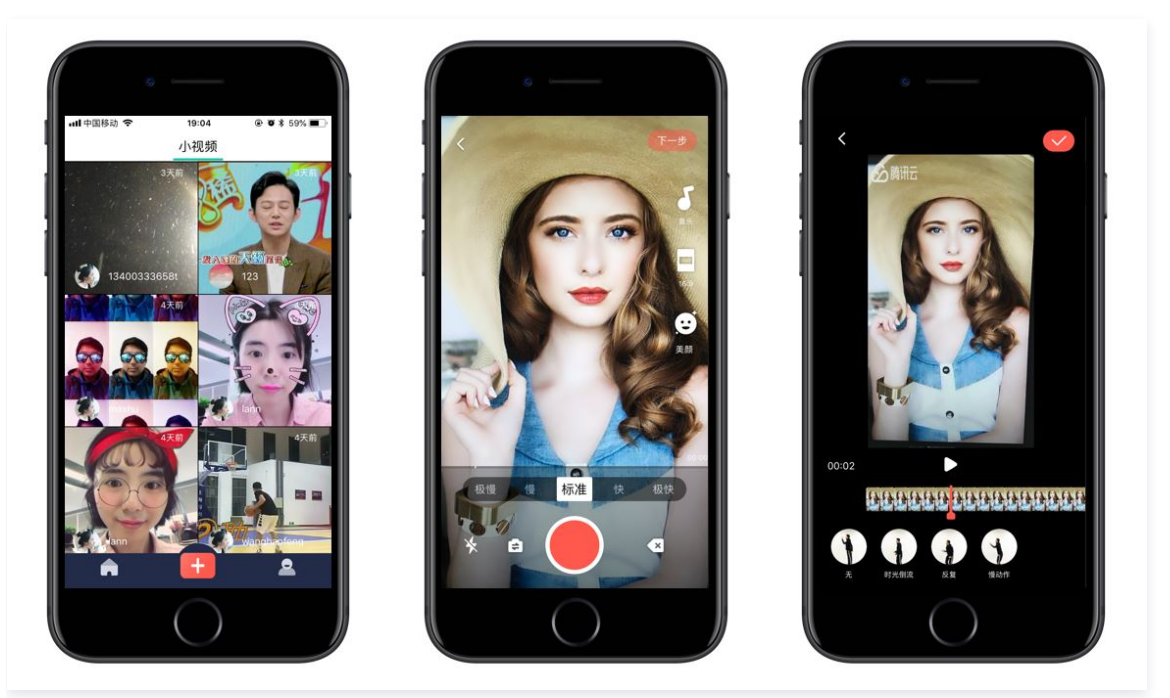

#### 步骤1:下载 App 源码

单击 小视频源码 可以下载到小视频 App 的源代码。

#### 步骤2:申请 SDK 用的 License

请参见申请 License。

#### 步骤3: 准备调试环境

- iOS 平台
  - XCode 9 或更高版本
  - iOS12 或更高版本
- Android 平台
  - Android SDK Tools: android-sdk\_26.0.2
    - o minSdkVersion: 21
    - targetSdkVersion: 26

#### 步骤4:编译运行

单击 XCode 或 Android Studio 的 Build 按钮,即可完成编译和运行工作,源码中默认配置了腾讯云提供的测试服务器地址 http://demo.vod2.myqcloud.com/lite/,以便您快速在调试环境中运行我们的 App。

#### 后台部分

小视频 App 的运行依赖两种后台服务:

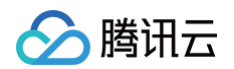

#### ● 点播云服务(VOD)

点播(VOD)服务可以为小视频提供视频的存储和在线分发的能力,您在购买短视频的基础版 License 时,会一并购买腾讯云的点播服务套餐包, 因此包含一定量的流量可以使用。

● 业务服务器(CVM)

小视频 App 需要一台简单的业务服务器,该服务器可以为 App 提供注册、登录、视频列表存储、视频上传签名等能力,您可以将其搭建在腾讯云 CVM 云服务器上,并可以自行修改里面的逻辑。

#### ☆ 警告:

当前小视频源码包提供的默认服务器地址及云点播相关账号资源(以下简称为测试资源)皆为腾讯云所有,且有并发限制,**仅用于帮助您快速完成** 调试体验,在您使用时请注意:

- 1、上述测试资源有随时停用/更新的可能性,以源码包内实际提供的内容为准。
- 2、上述云点播账号内的数据**将不定期清除且不予恢复。**
- 3、禁止将上述测试资源用于违规业务。
- 4、**请勿直接将上述测试资源用于正式环境**。如您需要正式使用,请参考下述指引,将方案中涉及的服务器、云点播相关账号等替换为您的专属资
- 源,保证您正式业务的安全与稳定。

如果您希望自己搭建 App 的后台服务器,可以按照如下步骤自行搭建:

#### 步骤1:开通点播服务(VOD)

- 1. 登录 云点播控制台 开通云点播服务,云点播服务可以为小视频提供视频存储和在线播放的能力。
- 2. 在云点播控制台的应用管理>进入应用>回调设置中设置回调模式为可靠回调,事件回调配置中选择上传完成回调,该配置需要10分钟左右能生效。

| 设置     |               |              |          |          |
|--------|---------------|--------------|----------|----------|
| 事件通知方式 | 🔵 普通回调 🛛 可靠回调 |              |          |          |
| 事件通知   | ✔ 视频上传完成      | ✔ 视频删除完成     | ✓ 视频合成完成 | ✓ 微信发布完成 |
|        | ✔ 任务流状态变更     | ✓ 视频编辑完成     |          |          |
|        | ▲ 历史类型()      |              |          |          |
|        | ✔ 视频转码完成      | ✔ 视频按时间点截图完成 | ✔ 视频拼接完成 | ✓ 视频剪辑完成 |
|        | ✔ 视频截取雪碧图完成   |              |          |          |
|        |               |              |          |          |
| 确定     | 取消            |              |          |          |

#### 步骤2: 获取云 API 密钥

小视频 App 在上传视频时,需要使用腾讯云密钥,即 SecretId 和 SecretKey,这两个 Key 要从腾讯云控制台中获取并配置到业务服务器上。 1. 登录控制台,选择**云产品 > 访问管理> API密钥管理**,进入"API 密钥管理"页面。

2. 获取云 API 密钥。如果您尚未创建密钥,则单击新建密钥即可创建一对 SecretId 和 SecretKey。

| APPID | 密钥                               |   | 创建   | 最近访问时间     | 状态  | 操作 |
|-------|----------------------------------|---|------|------------|-----|----|
|       | SecretId:<br>SecretKey: ******显示 | 6 | 2020 | 2021-06-03 | 已启用 | 禁用 |
|       | SecretId:<br>SecretKey: ******显示 | 6 | 2021 | -          | 已启用 | 禁用 |

#### 步骤3:在云服务器上部署后台代码

## 🔗 腾讯云

#### 1. 新建 CVM 云服务器 。

| 新建开机           | 关机      | 重启    续费 | 重置密码  | 更多操作 ▼             |                                               |            |
|----------------|---------|----------|-------|--------------------|-----------------------------------------------|------------|
| 多个关键字用竖线" "分隔, | 多个过滤标签用 | 1回车键分隔   |       |                    |                                               | Q, 查看待回收实例 |
| D/名称           | 监控      | 状态 ▼     | 可用区 🔻 | 实例类型 ▼             | 实例配置                                          | 主IPv4地址    |
|                | ılı     | 🐼 运行中    | 广州三区  | 标准网络优化型<br>SN3ne 静 | 1核 2GB 18Mbps<br>系统盘:高性能云硬盘<br>网络:Default-VPC |            |
|                | dı      | 🐼 运行中    | 广州三区  | 标准网络优化型<br>SN3ne 静 | 1核 2GB 1Mbps<br>系统盘:高性能云硬盘<br>网络:Default-VPC  |            |
|                | di      | () 已关机   | 广州四区  | 标准型S5 🗘            | 1核 2GB 1Mbps<br>系统盘:SSD云硬盘<br>网络:Default-VPC  |            |

#### 2. 选择自定义配置,进入镜像市场选取镜像。

| 镜像          | 公共镜像 自定义镜像 共字镜像 镜像市场 ⑦                                                                                            |
|-------------|----------------------------------------------------------------------------------------------------|
|             |                                                                                                    |
| 系统盘         | 高性能云硬盘 ✓ 50 GB (2) 远胸指引 Ⅰ2 购买成功后,系统盘不支持更换介质                                                                       |
| 数据盘         | ⊕ 新建云硬盘数据盘 还可增加20块数据盘 ②                                                                                           |
| <b>镜像市场</b> |                                                                                                    |
| 推荐镜像        | 全部系统版本 > 全部系统架构 >                                                                                                 |
| 运行环境        | 小视频业务后台专用 V1.0 (nginx+nodejs+mysql)                                                                               |
| 操作系统        | 操作系统: Ubuntu Server 16.04.1 LTS 64位 系统架构: 64位     0元     免费使用       集成软件: nginx1.10.3 MariaDb10.0.34 nodejs9.11.2 |
| 开发者工具       |                                                                                                    |

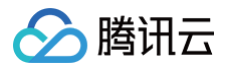

#### 3. 配置硬盘和网络,以及云服务器访问密码,妥善保管好密码,然后设置安全组。

| 1.选择机型 | 2.设置主机 3.确认配置信息                                                        |
|--------|------------------------------------------------------------------------|
| 所属项目   | 默认项目 ~ ⑦                                                               |
| 安全组    | 新建安全组 已有安全组 ⑦ 使用指引 2                                                   |
|        | 请选择安全组 ~ C                                                             |
|        | 如您有业务需要放通其他端口,您可以 新建安全组 2                                              |
| 实例名称   | 可选,不填默认未命名 支持批量连续命名或指定模式串命名,你还可以输入60个字符 ?                              |
| 登录方式   | 设置密码 立即关联密钥 自动生成密码 ⑦                                                   |
| 用户名    | root                                                                   |
| SSH密钥  |                                                                        |
| 安全加固   | 如志现有的密钥不管运,可以现任团建<br>✓ 免费开通 ⑦ 安装组件免费开通DDoS防护和云镜主机防护 详细介绍 <sup>12</sup> |
| 云监控    | ✓ 免费开通 ⑦ 免费开通云产品监控、分析和实施告警,安装组件获取主机监控指标 详细介绍 <sup>12</sup>             |

#### 4. 登录生成的云服务器。

单击实例操作栏的**登录**,可以通过腾讯云的网页 shell 进行访问,也可以用 putty 或 SecretCRT 采用 ssh 登录到云服务器。

| 登录Linux实例                                       | ×       |
|-------------------------------------------------|---------|
| 标准登录方式推荐                                        | 登录不上? 🖸 |
| 支持复制粘贴、中文输入法,需要开启 SSH 端口(TCP:22)<br><b>立即登录</b> |         |
| 其他方式 (VNC)                                      |         |
| 该方式暂不支持复制粘贴、中文输入法。                              |         |
| 提示:采用VNC方式登录,请务必开启 MFA 二次验证提高安全保障级别             |         |
|                                                 |         |
| 更多方式:登录Linux云服务器 🖸                              |         |

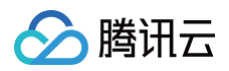

#### 5. 修改云服务器配置信息。

将如下脚本中的 appId 、 SecretId 和 SecretKey 配置 步骤2 中获取到的 APPID、SecretId 和 SecretKey。然后登录云服务器,直接在 云服务器上执行修改后的脚本。

5.1 请在本地修改以下配置并复制,然后登录云服务器在控制台粘贴回车执行。

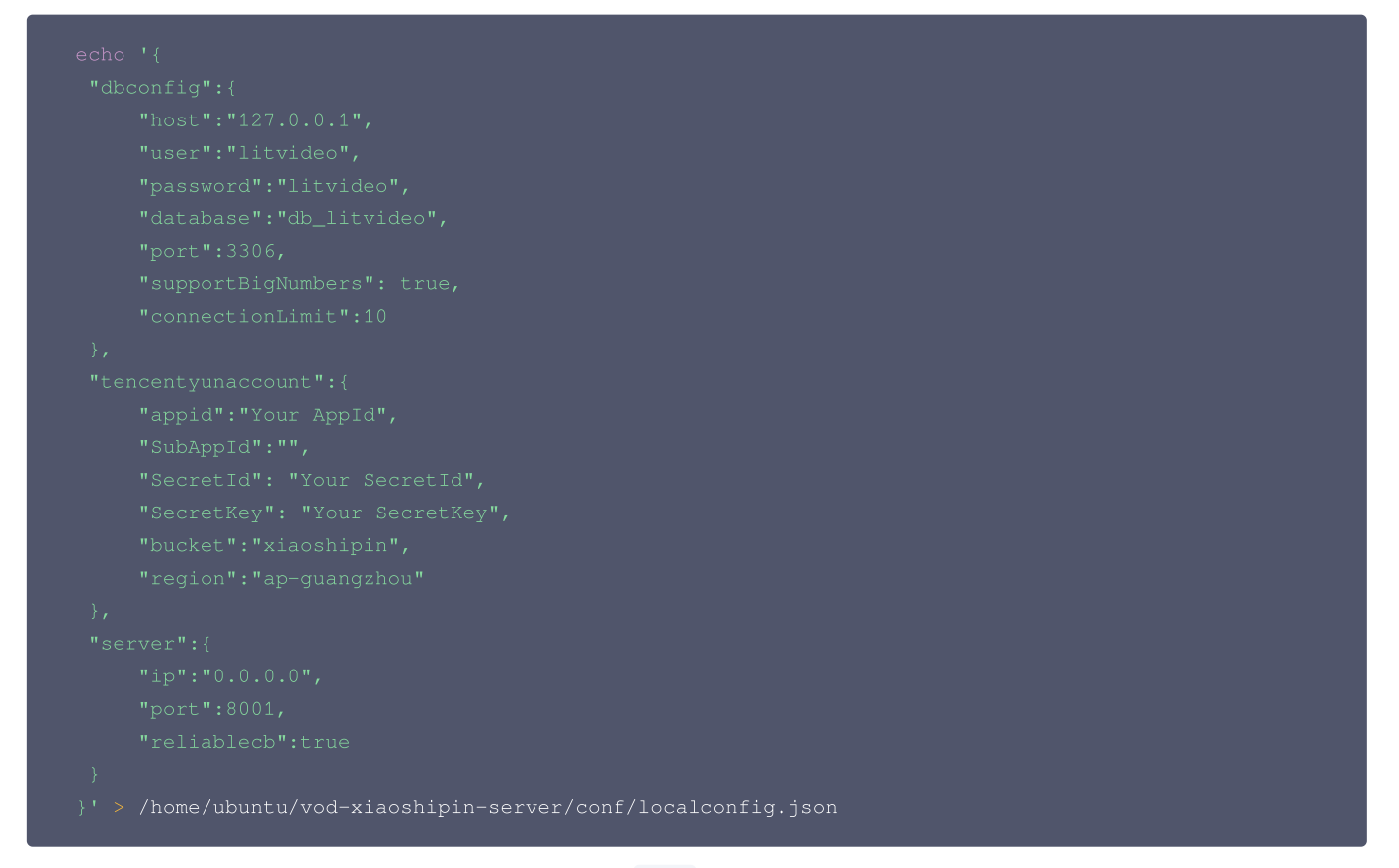

- 5.2 在服务器输入启动服务命令直接启动服务,服务启动默认端口为: 8001 。
  - 启动服务:

```
cd /home/ubuntu/vod-xiaoshipin-server/;
pm2 start app.js --name 'litvideo';
```

○ 如需关闭或者重启服务,可以使用以下命令:

重启服务:

pm2 restart litvideo;

关闭服务:

pm2 stop litvideo;

5.3 查看 步骤4 中云服务器的公网 IP,在浏览器中输入 http://IP 查看服务是否启动成功。

#### 步骤4: 替换终端源代码中的后台地址

- **iOS: 源码包解压后在** iOS/Demo/XiaoShiPin/TCConstants.h , 将文件里的 kHttpServerAddr 改成您的云服务器公网 IP 地址。
- Android: 源码包解压后在

XiaoShiPin\_Professional\_Android/Demo/ugckit/src/main/java/com/tencent/qcloud/ugckit/UGCKitConstants.java , 将文 件里的 APP\_SVR\_URL 改成您的云服务器公网 IP 地址。

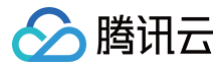

#### ▲ 注意

如果服务器没有配置证书,这里的云服务器地址需要用 HTTP,而不能用 HTTPS。

至此,小视频的服务器模式配置完成,您可以运行 App 体验小视频的各项功能。

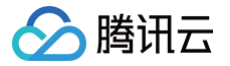

## 源码解读(iOS)

最近更新时间: 2024-04-01 15:09:51

## 工程结构

| 🗸 🔝 XiaoShiPinApp         | м |
|---------------------------|---|
| > 📄 XiaoShiPin            | М |
| > 📰 Products              |   |
| > 📰 Frameworks            |   |
| > 📰 Pods                  |   |
| ✓ ➡ Pods                  |   |
| ♥ Podfile                 | М |
| Development Pods          |   |
| > 📰 BeautySettingKit      |   |
| > 📰 UGCKit                |   |
| > 🚞 xmagickit             |   |
| > 📰 Frameworks            |   |
| > Pods                    |   |
| > 📰 Products              |   |
| > 🚍 Targets Support Files |   |

小视频主要集成了 UGCKit 作为核心功能库。集成方式参考 UGCKit(主要负责播放录制)。

小视频的美颜功能,分为基础美颜和腾讯特效。基础美颜主要集成 BeautySettingkit 实现,集成方式请参见 类抖音特效 文档,相关代码都可以在 BeautySettingKit 目录下找到。腾讯特效主要集成xmagickit实现,实现方式请参见 短视频SDK集成腾讯特效 文档,相关代码都可以在xmagickit目 录下找到。

### 模块介绍

小视频按照功能不同划分了7个模块,分别为:

- 账号、列表管理、发布以及资料模块(处于小视频目录下)。
- 播放、录制、编辑模块由 UGCKit 负责。

#### 账号模块

- •账号模块负责处理用户登录/注册,以及登录缓存的逻辑。
- 如果您已经有自己的账号体系,可以直接替换该模块。
- ・账号模块的 UI 逻辑分为 XiaoShiPin/AppViewControllers/Account 及 XiaoShiPin/AppViewControllers/AccountInfo ,前者涉及

   ・ 登录的 UI 模块,后者涉及登录后的资料处理 UI 模块。
- •账号模块的业务逻辑可以在 XiaoShiPin/Model 下查看。

#### 主界面和列表管理

#### 模块简介

- 主界面主要负责点播列表、录制、个人资料三个一级功能的切换。
- 进入 App 后,默认展示列表界面。单击录制按钮后,如果未登录,会先跳转到登录界面;如果已经登录,将跳转到推流的界面;单击个人资料按钮, 将跳转到个人资料页面。
- 列表管理包含列表的拉取和展示。

#### 相关代码

Model:

```
○ TCLiveListModel( XiaoShiPin/AppViewControllers/mainList ): 点播列表的数据层定义以及序列化/反序列化实现。
```

• UI:

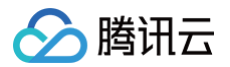

- TCNavigationController: 定制的导航栏,主要是设置导航栏的背景颜色。
- TCMainViewController: 主界面的 tab bar 控件,用于切换列表、录制和个人资料页面。
- TCVideoListCell: 点播列表的 Cell 类,主要展示封面、标题、昵称。
- TCLiveListViewController: 点播列表的 TableViewController, 负责展示点播列表, 单击后跳转播放界面。

#### 播放模块

#### 模块简介

播放模块主要包括:短视频预加载、播放、缓存、分享等功能。

#### 相关代码

/XiaoShiPin/AppViewControllers/VideoPlayer 目录下,主要处理播放相关的业务逻辑,包含 UI 和业务逻辑。

#### 录制模块

#### 模块简介

录制模块主要包括:短视频多段录制、多段回删、多分辨率录制、变速录制等。

#### 相关代码

UGCKit/Source/Record 在该目录下可以找到录制相关的所有逻辑。

#### 编辑模块

#### 模块简介

编辑模块主要包括:短视频裁剪、BGM、滤镜风格、特效、动态贴纸、静态贴纸等。

#### 相关代码

UGCKit/Source/Edit 目录下可以找到编辑相关的所有逻辑。

#### 发布模块

#### 模块简介

发布模块主要包括:短视频发布。

#### 相关代码

XiaoShiPin/AppViewController/Publish 目录下可以找到发布相关的所有逻辑。

#### 资料模块

#### 模块简介

- 资料模块主要负责用户资料的展示、存储和修改,并负责将这些操作同步到服务器。
- 用户资料主要包括: 用户头像、昵称、性别等。
- 资料模块会从服务器同步用户最新资料到 App,用户可以通过资料模块来浏览自己的相关资料,包括用户头像、昵称和性别等。
- 用户可以通过资料模块修改自己的相关资料,资料模块会将这些操作同步到服务器。
- 其他模块也可以通过资料模块获取,修改用户资料。

#### 相关代码

XiaoShiPin/AppViewController/AccountInfo 目录下可以找到用户资料相关的所有逻辑。

#### ugckit

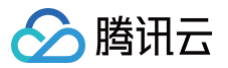

| ∼ 📰 UGCKit          |  |  |
|---------------------|--|--|
| > 📰 Pod             |  |  |
| 🗸 🔚 Professional    |  |  |
| h SDKHeader         |  |  |
| h TXLiteAVSDKHeader |  |  |
| > 📰 UGCKitResources |  |  |
| > 🔚 Localizable     |  |  |
| Source              |  |  |
| h UGCKit            |  |  |
| > 🔚 Common          |  |  |
| > 🔚 Edit            |  |  |
| > 📩 MediaPicker     |  |  |
| > 🔚 Model           |  |  |
| > 🔚 Music           |  |  |
| > 🔚 Record          |  |  |
| > 📰 Report          |  |  |
| > 🚞 Theme           |  |  |
| > 🔤 VideoCut        |  |  |
| > 🔤 UGCKitResources |  |  |
| > 📰 Support Files   |  |  |

此模块主要是对短视频SDK的高级封装(包含了UI),方便快速接入。

各个目录简介:

| 文件/目录              | 说明            |
|--------------------|---------------|
| Source/Common      | 短视频自定义的View模块 |
| Source/Edit        | 短视频编辑模块       |
| Source/MediaPicker | 短视频媒体选择模块     |
| Source/Model       | 短视频媒体模型模块     |
| Source/Music       | 短视频音乐模块       |
| Source/Record      | 短视频录制模块       |
| Source/Report      | 短视频数据上报模块     |
| Source/Theme       | 短视频资源主题模块     |
| Source/VideoCut    | 短视频裁剪模块       |

## xmagickit

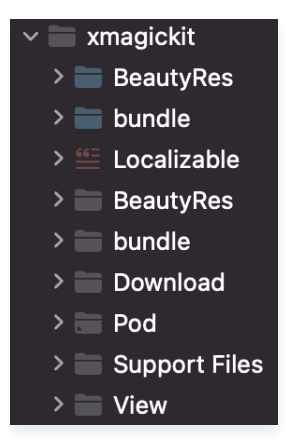

此模块用于快速接入腾讯特效,主要是对腾讯特效的封装,方便快速接入。

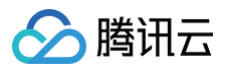

| 文件/目录     | 说明      |
|-----------|---------|
| BeautyRes | 图片资源    |
| bundle    | 美颜素材    |
| Download  | 下载模块    |
| View      | 美颜面板和数据 |

## beautysettingkit

| BeautySettingKit                                                                                |
|-------------------------------------------------------------------------------------------------|
| goodluck                                                                                        |
| > 뜰 Localizable                                                                                 |
| 🖾 Media                                                                                         |
| h TCBeautyPanel                                                                                 |
| 🕅 TCBeautyPanel                                                                                 |
| M TCBeautyPanelView                                                                             |
| > 🔚 Filter                                                                                      |
| > 🔚 Interfaces                                                                                  |
| > 🖿 Model                                                                                       |
| > 🖬 Pod                                                                                         |
| > 🔚 Support Files                                                                               |
| > 📰 View                                                                                        |
| <ul> <li>Interfaces</li> <li>Model</li> <li>Pod</li> <li>Support Files</li> <li>View</li> </ul> |

此模块是短视频中的基础美颜模块,如果客户选择使用基础美颜,则可以使用此模块进行快速集成。

| 文件/目录      | 说明     |
|------------|--------|
| Filter     | 滤镜模块   |
| Interfaces | 美颜接口   |
| Model      | 美颜数据模型 |
| View       | 美颜面板UI |

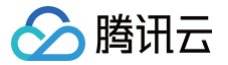

## 源码解读(Android)

最近更新时间: 2025-06-04 11:02:42

## 工程结构

工程共包含四个模块, app、ugckit、xmagickit、beautysettingkit。

#### app

#### 目录介绍

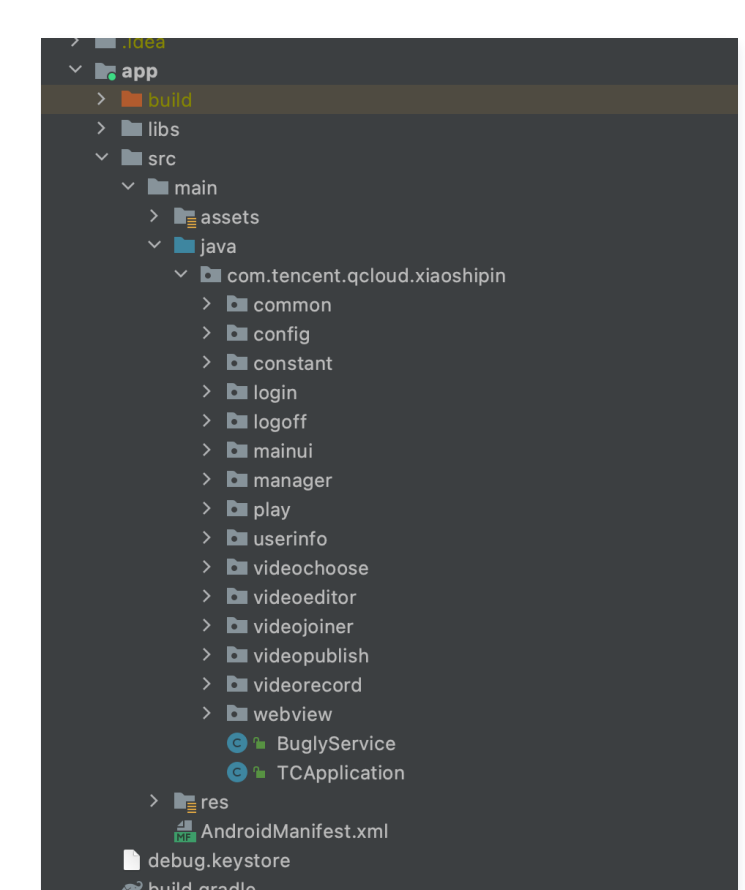

文件/目录 说明 common 通用组件,包括各种工具类、自定义界面(美颜、播放器控件) 账号模块,包括登录以及注册 login logoff 账号注销页面 mainui 小视频主界面,包括主 Activity 以及视频列表 权限处理模块 manager 点播播放模块 play userinfo 个人资料模块 videochoose 短视频文件选择模块 videoeditor 短视频编辑模块 videojoiner 短视频合成模块

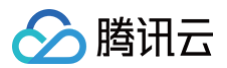

| videopublish | 短视频发布模块  |
|--------------|----------|
| videorecord  | 短视频录制模块  |
| webview      | 用于承载H5页面 |

#### 模块介绍

小视频按照功能划分成账号、主界面、播放、短视频(编辑、合成、录制、发布),代码上也是按照这种划分进行分类,下面我们将分别介绍这些模块以 及相应实现。

账号模块

- •账号模块负责处理用户登录/注册以及登录缓存的逻辑。
- 如果您已经有自己的账号体系,可以直接替换该模块。
- 账号模块通过调用 TCUserMgr 的 register 将用户名,密码注册到小视频的业务后台,调用 TCUserMgr 的 login 方法进行登录,并将登录信息 缓存到本地 Sharepreference 中,退出登录,清空本地缓存。

#### 相关代码:

| 类名                      | 描述         |
|-------------------------|------------|
| TCApplication.java      | sdk 初始化类   |
| TCLoginActivity.java    | 用户登录页面     |
| TCRegisterActivity.java | 用户注册页面     |
| TCUserMgr               | 用户登录注册管理类  |
| ProgressFragmentUtil    | 显示进度条的控件   |
| TCUserInfoFragment.java | 用户资料展示页面   |
| TCAboutActivity         | 小视频介绍的关于页面 |

#### 主界面和列表管理

- 主界面主要负责短视频列表、短视频拍摄/编辑和个人资料三个一级功能的切换。
- 登录成功后,默认展示列表界面;单击+号按钮后,将弹出对话框让您选择录制小视频或编辑本地小视频;单击个人资料按钮,将跳转到个人资料页面。
- 列表管理包含列表的拉取和展示。

#### 相关代码:

| 类名                         | 描述                           |
|----------------------------|------------------------------|
| TCSplashActivity.java      | 闪屏界面                         |
| TCMainActivity.java        | 主界面,用于呈现短视频列表,短视频拍摄/编辑,用户信息页 |
| TCLiveListMgr.java         | 列表管理类,提供接口获取本地内存列表及从服务器更新列表  |
| TCLiveListFragment.java    | 列表展示界面,负责呈现短视频的数据            |
| TCLiveListAdapter.java     | 短视频列表适配层                     |
| TCUGCVideoListAdapter.java | 短视频列表适配层                     |
| TCVideoInfo                | 视频数据                         |

#### 短视频录制模块

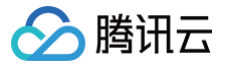

## 小视频提供录制 一分钟的 短视频 功能,但 SDK 本身不显示录制时长。

#### 相关代码:

| 类名                         | 描述           |
|----------------------------|--------------|
| TCVideoRecordActivity.java | 短视频录制界面      |
| RecordProgressView         | 按住拍摄短视频 View |
| ComposeRecordBtn           | 短视频多段拍摄进度条   |

#### 文件选择模块

#### 提供本地文件选择功能,列出了手机中所有 mp4 视频文件。 **相关代码:**

| 类名                            | 描述                               |
|-------------------------------|----------------------------------|
| TCVideoChooseActivity.java    | 本地 mp4 文件选择界面                    |
| TCVideoEditerListAdapter.java | 本地 mp4 文件列表适配器                   |
| TCVideoEditerMgr.java         | mp4 视频文件管理类,提供接口获取存储在手机中的 mp4 文件 |
| TCVideoFileInfo.java          | 本地视频数据                           |

#### 编辑模块

#### 视频编辑 包括视频裁剪、慢动作、滤镜、音乐混音、贴纸、添加字幕等功能。

#### 相关代码:

#### • videoeditor/ 目录:

| 类名                             | 描述                                 |
|--------------------------------|------------------------------------|
| TCVideoPreprocessActivity.java | 录制后的视频进入编辑时预处理类的界面                 |
| TCVideoCutterActivity.java     | 短视频裁剪界面                            |
| TCVideoEditerActivity.java     | 短视频裁剪后编辑界面,底部有音乐,滤镜,速度,色调,贴纸,字幕等功能 |
| TCVideoEffectActivity.java     | 单击底部按钮,进入短视频添加特效界面                 |
| BaseEditFragment.java          | 特效 Fragment 的父类,用于控制多个界面特效的播放状态    |
| TCVideoJoinerActivity.java     | 当选择多个文件进行编辑时,先将多个视频文件合成一个视频界面      |

• videoeditor/cutter/目录: 视频裁剪相关。

- videoeditor/time/ 目录:时间特效相关,包括慢动作,重复,视频倒放。
- videoeditor/bgm/ 目录: 背景音相关。
- videoeditor/paster/目录:贴纸相关,包括动态贴纸和静态贴纸。
- videoeditor/motion/目录:动态滤镜相关,包括四种动态滤镜(不支持自定义扩展,如需更多滤镜特效,请提交工单联系我们)。
- videoditor/bubble/ 目录: 气泡字幕相关。
- videoeditor/utils/ 目录: 短视频编辑工具相关。
- videoeditor/common/目录: 短视频编辑通用组件。
- videojoiner/目录: 短视频合成相关。

#### 短视频发布模块

将录制的文件发布到腾讯云视频分发平台(点播系统)中。 **相关代码:** 

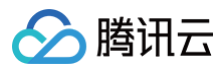

| 类名                            | 描述      |
|-------------------------------|---------|
| TCVideoPublisherActivity.java | 短视频发布界面 |

#### 短视频播放

播放已经发布到点播系统中的视频,在小视频列表页面上下滑动可快速切换上/下一个视频。 相关代码:

| 类名                       | 描述      |
|--------------------------|---------|
| TCVodPlayerActivity.java | 短视频播放界面 |

## ugckit

| ×       | × |       | الم مال | -      |                                  |
|---------|---|-------|---------|--------|----------------------------------|
| )<br>0- | > |       | gradi   | e      |                                  |
|         | > | _ 51  |         |        |                                  |
| er      | ~ | iii u | Jgck    | it     |                                  |
| inag    |   |       | bu      | ıild   |                                  |
| è Ma    |   | >     | lib     |        |                                  |
| urce    |   | ~     | sr      | С      |                                  |
| eso     |   |       | -       | main   |                                  |
| ¥<br>A  |   |       |         | as     | sets                             |
|         |   |       |         | 🖿 ja   | /a                               |
|         |   |       |         | × 🗖    | com.tencent.qcloud.ugckit        |
|         |   |       |         |        | 🗖 basic                          |
|         |   |       |         |        | 🗖 component                      |
|         |   |       |         |        | 🗖 module                         |
|         |   |       |         |        | 🗖 utils                          |
|         |   |       |         |        | 😑 🖢 PermissionIntroductionDialog |
|         |   |       |         |        | 😋 🖕 UGCKit                       |
|         |   |       |         |        | 😑 🖢 UGCKitConstants              |
|         |   |       |         |        | 😑 🖢 UGCKitPictureJoin            |
|         |   |       |         |        | 😑 🖢 UGCKitPicturePicker          |
|         |   |       |         |        | 😑 🐿 UGCKitVideoCut               |
|         |   |       |         |        | 😑 🕒 UGCKitVideoEdit              |
|         |   |       |         |        | 😑 🐿 UGCKitVideoEffect            |
|         |   |       |         |        | 🕒 🕨 UGCKitVideoJoin              |
|         |   |       |         |        | 🕒 🕨 UGCKitVideoMixRecord         |
|         |   |       |         |        | 🕒 🕒 UGCKitVideoPicker            |
|         |   |       |         |        | 🕒 🍯 UGCKitVideoPublish           |
| a)      |   |       |         |        | 🕒 🖕 UGCKitVideoRecord            |
| ture    |   |       |         | 🖿 jni  | Libs                             |
| orruc   |   |       |         | re re  | s                                |
|         |   |       |         | 井 Ar   | ndroidManifest.xml               |
|         |   | í     | g.gi    | itigno | re                               |
| S       |   |       |         |        |                                  |

此模块主要是对短视频 SDK 的高级封装(包含了 UI),方便快速接入。

### 目录介绍

| 文件/目录     | 说明                                           |
|-----------|----------------------------------------------|
| base      | 通用接口                                         |
| component | 页面上使用的组件                                     |
| module    | 裁剪、编辑、特效、合成、多屏合拍、录制、上传、视频选择 等模块封装,方便对应view使用 |
| utils     | 工具类模块                                        |

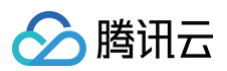

| PermissionIntroductionDialog | 权限对话框         |
|------------------------------|---------------|
| UGCKit                       | ugc初始化类       |
| UGCKitConstants              | 常量配置信息        |
| UGCKitPicturePicker          | 图片选择模块View    |
| UGCKitVideoCut               | 短视频裁剪模块View   |
| UGCKitVideoEdit              | 短视频编辑模块View   |
| UGCKitVideoEffect            | 短视频特效设置模块View |
| UGCKitVideoJoin              | 短视频合成模块View   |
| UGCKitVideoMixRecord         | 多屏录制模块View    |
| UGCKitVideoPicker            | 视频选择模块View    |
| UGCKitVideoPublish           | 上传视频模块View    |
| UGCKitVideoRecord            | 短视频录制模块View   |
|                              |               |

## xmagickit

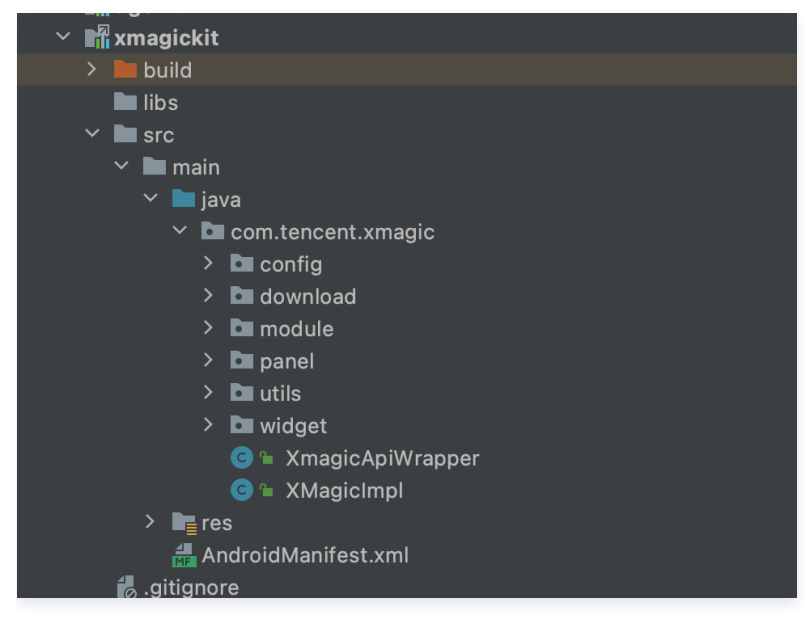

#### 此模块用于快速接入腾讯特效,主要是对腾讯特效的封装,方便快速接入。

| 文件/目录      | 说明                               |
|------------|----------------------------------|
| config     | demo工程中的动效资源是动态下载的,用于解析动效资源的配置信息 |
| download   | 动效资源的下载模块                        |
| module     | 腾讯特效美颜属性的创建和封装类                  |
| panel      | 美颜面板模块                           |
| utils      | 工具类                              |
| widget     | 自定义view                          |
| XMagicImpl | 对美颜对象的初级封装,方便使用                  |

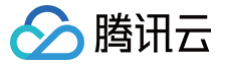

### beautysettingkit

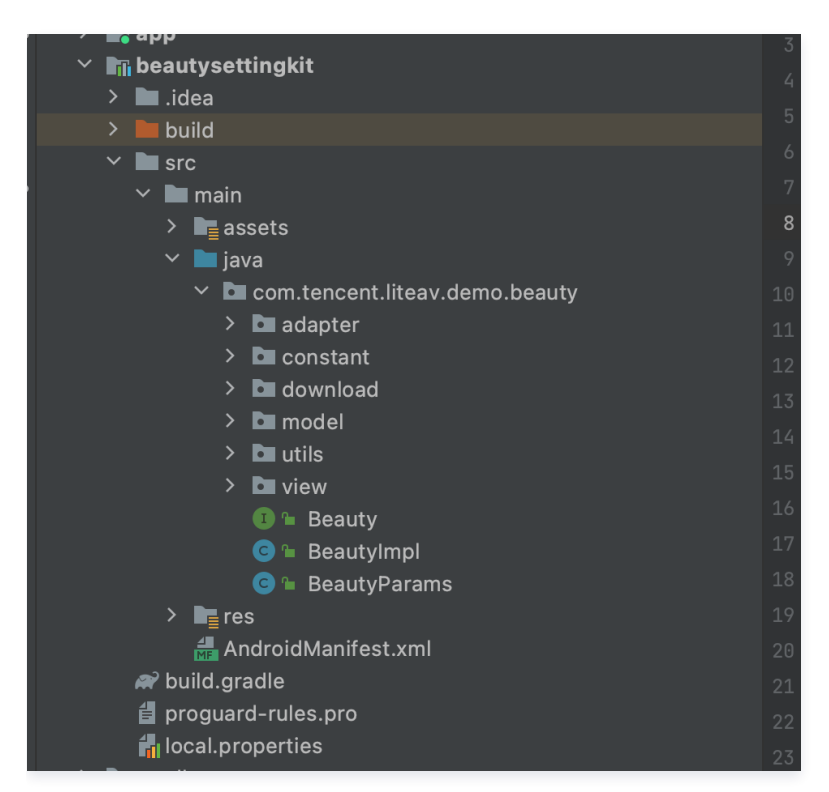

此模块是短视频中的基础美颜模块,如果客户选择使用基础美颜,则可以使用此模块进行快速集成。

| 文件/目录        | 说明             |
|--------------|----------------|
| adapter      | 美颜面板UI Adapter |
| constant     | 美颜常量定义         |
| download     | 美颜下载模块         |
| model        | 美颜属性封装模块       |
| utils        | 工具类            |
| view         | 美颜面板           |
| BeautyImpl   | 使用美颜的封装类       |
| BeautyParams | 美颜参数封装类        |

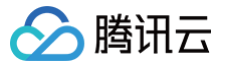

## 微信小程序多端框架

最近更新时间: 2025-05-26 11:05:42

### 服务引入

环境配置

#### 环境要求

多端框架 SDK 的版本要求: iOS SDK ≥ 1.4.18; Android SDK ≥ 1.5.2。

#### 权限要求

- Android 端要求在适应 SDK 接口前申请好权限: android.permission.WRITE\_EXTERNAL\_STORAGE 。
- iOS 端要求在适应 SDK 接口前申请好权限 NSAppleMusicUsageDescription 。

#### 插件配置

打开多端应用,找到 project.miniapp.json 配置文件,找到其中的多端插件配置选项。

| 消日推进                        |                                                                                                    |    |  |
|-----------------------------|----------------------------------------------------------------------------------------------------|----|--|
| 肉运服器                        | 多端插件配置                                                                                                    |    |  |
| 国が配置                        |                                                                                                    |    |  |
| 后40个国 <b>能且</b><br>哈利.政策坦二板 | Audua:d 任仲司里                                                                                                    |    |  |
|                             | Android 抽件配直                                                                                                    |    |  |
|                             |                                                                                                    |    |  |
| 内直采甲呎起配直                    | ✓ 是否启用此插件                                                                                                    |    |  |
| 具他常用设置                      |                                                                                                    |    |  |
| URL Schemes                 | 插件ID                                                                                                    |    |  |
|                             |                                                                                                    |    |  |
| 资源文件配置                      | wxb                                                                                                    |    |  |
| iOS                         |                                                                                                    |    |  |
| SDK 版本                      | 插件版本                                                                                                    |    |  |
| 调试模式配置                      | 填写具体版本号                                                                                                    |    |  |
| 扩展 SDK 配置                   | 100                                                                                                    |    |  |
| OpenFuns SDK                | 1.0.0                                                                                                    |    |  |
| OpenFuns SDK                |                                                                                                    |    |  |
| Network SDK                 | 插件配置文件                                                                                                    |    |  |
| Bluetooth SDK               | 使用方法请查看文档                                                                                                    |    |  |
| LBS SDK                     |                                                                                                    | 浏览 |  |
| Idaas SDK                   |                                                                                                    |    |  |
| GDT SDK                     |                                                                                                    |    |  |
| Skyline SDK                 | iOS 插件配置                                                                                                    |    |  |
| Others SDK                  |                                                                                                    |    |  |
| Media SDK(SDK               | 插件 ID                                                                                                    |    |  |
| 官方插件                        | wyh                                                                                                    |    |  |
| 消息推送                        |                                                                                                    |    |  |
| 图标配置                        |                                                                                                    |    |  |
| AppStore 图标                 | ✓ 是否启用此插件                                                                                                    |    |  |
| iPhone图标                    |                                                                                                    |    |  |
| iPad图标 (Beta)               | 插件版本                                                                                                    |    |  |
| 启动界面配置                      | 填写具体版本号                                                                                                    |    |  |
| 隐私信息访问许可描                   | 100                                                                                                    |    |  |
| 隐私政策提示框                     | 1.0.0                                                                                                    |    |  |
| 内置菜单唤起配置                    |                                                                                                    |    |  |
| Open URL 打开 Ap              | 是否从本地读取此插件(无需配置插件版本)                                                                                             |    |  |
| Universal Link              |                                                                                                    |    |  |
| Apple Connect 配置            | 是不在 App 启动的时候就自动加载                                                                                               |    |  |
| 应用配置 (info.plist            |                                                                                                    |    |  |
| URL Types                   | · 성장· 승규 사내 25 · 사고 2015년 · 사고 2015년 · 사고 2015년 · 사고 2015년 · 사고 2015년 · 사고 2015년 · 사고 2015년 · 사고 2015년 · 사고 2015 |    |  |
| 其他常用设置                      | 将又件添加到原生插件中                                                                                                    |    |  |
| 资源文件配置                      |                                                                                                    | 浏览 |  |
| 多端插件配置                      |                                                                                                    |    |  |
| Android 插件配置                |                                                                                                    |    |  |
| iOS 插件配置                    |                                                                                                    |    |  |
|                             |                                                                                                    |    |  |

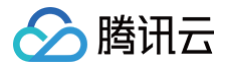

#### Android 插件配置

- 在 Android 插件配置中,需要填写下面选项:
- 1. 是否启用此插件: 勾选
- 2. 插件 ID: wx9cfd2cd2a9497bf6
- 3. 插件版本: 1.0.0(示例值)
- 4. 插件配置文件: 不填

#### iOS 插件配置

在 iOS 插件配置中,需要填写下面选项:

- 1. 是否启用此插件: 勾选
- 2. 插件 ID: wx9cfd2cd2a9497bf6
- 3. 插件版本: 1.0.0(示例值)
- 4. 插件配置文件: 不填

#### 服务使用

#### 集成 JS API

在 miniprogram 目录下执行如下命令安装 donut-ugc-editor:

npm i donut-ugc-editor

在微信开发者工具中构建 npm (路径: 微信开发者工具 > 工具 > 构建 npm )。

#### 使用方法

1. 引入 jsapi

port UGCEditor from "donut-ugc-editor"

#### 2. 设置 License

2.1 参见 License 申请 的指引申请 License 后,从 云点播控制台 复制 License Key 和 License URL,如下图所示:

| 别建应用并绑定License             | 创建则试License ①                                            |       |                           |                |         | License使用说明 🖬 SDF | K下载 🕻 |
|----------------------------|----------------------------------------------------------|-------|---------------------------|----------------|---------|-------------------|-------|
| - Vcube                    |                                                          |       |                           |                |         | 下载 Lic            | cense |
| License URL<br>License Key | ū                                                        | 'n    | Package Name<br>Bundle ID | Vcube<br>Vcube |         | <b>法</b> 工 型类     |       |
| 功能模块<br>类型<br>开始日期<br>结束日期 | 短视频<br>基础版<br>2021-08-12 00:00 00<br>2022-08-13 00:00:00 | 更新有效期 |                           |                | 解倾新功能模块 |                   |       |

2.2 在项目中调用 UGCEditor#setUGCLicense 方法来设置 License:

| UGCEditor.setUGCLicense(                                          |               |
|-------------------------------------------------------------------|---------------|
|                                                                   |               |
|                                                                   |               |
| (code,msg) => {                                                   |               |
| <pre>console.log("setUGCLicense listener =&gt; code:"+code+</pre> | ",msg:"+msg); |
|                                                                   |               |
|                                                                   |               |
|                                                                   |               |

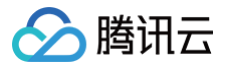

**调用** UGCEditor#setUGCLicense 方法来设置 License 信息,需要的参数为:

- licenseUrl: 腾讯云申请到的 licenseUrl 信息。
- licenseKey: 腾讯云申请到的 licenseKey 信息。
- callback : (code: number, msg: string) => void 。License 设置的回调信息, code = 0 时为成功, 否则失败。

```
3. 进入 UGC 编辑页
```

○ maxDurationInMilliSec:编辑的最大时长,单位 ms。

```
○ success: (jsonStr: string) => void ,编辑完成之后的回调,返回编辑后视频的信息,格式为 JSON,内容包括:
```

duration:编辑后的视频时长,单位ms。 size:编辑后视频的文件大小,单位byte。 tempFilePath:编辑后视频路径,示例:wxfile://xxxxx。 tempThumbPath:编辑后视频封面图路径,示例:wxfile://xxxxx。

○ failed: (errMsg: string) => void ,编辑失败的错误信息。

#### 运行效果示例

该方法执行之后,会调起 UGC 视频编辑页面,运行示例截图如下:

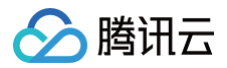

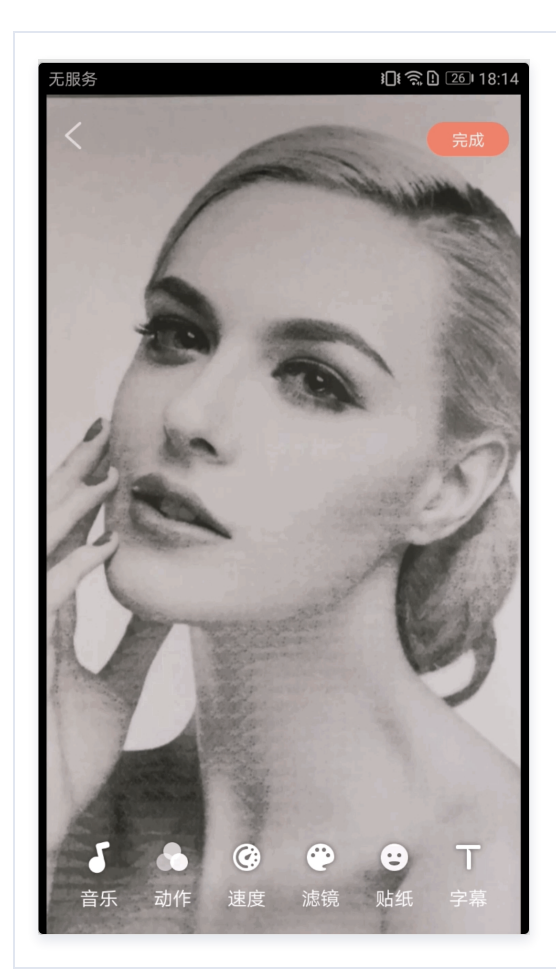

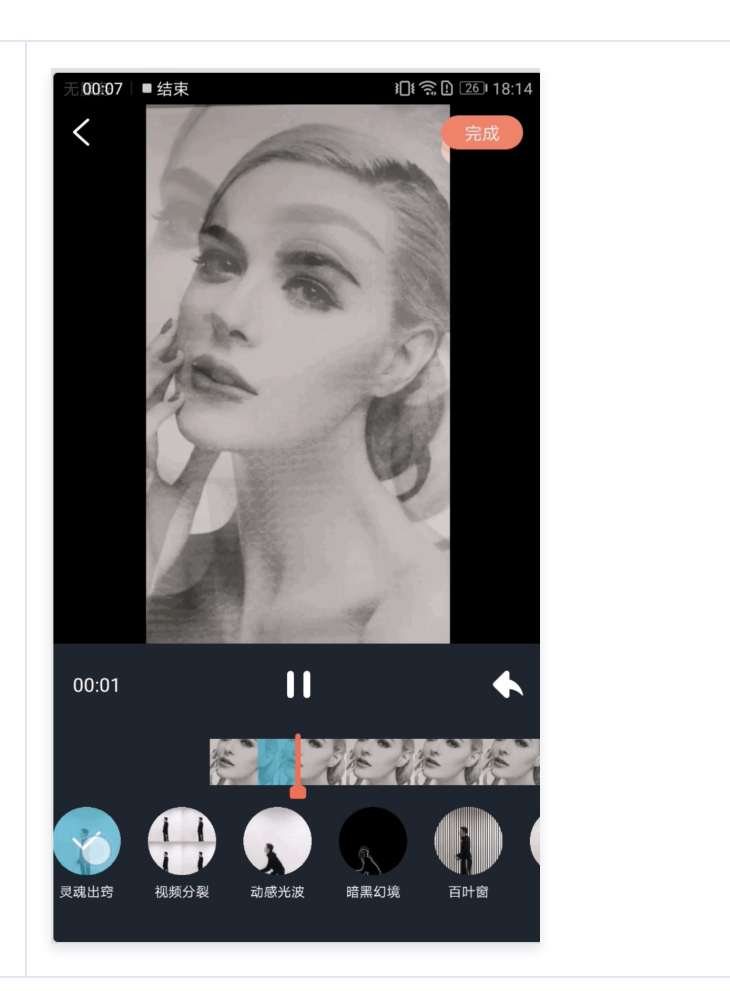